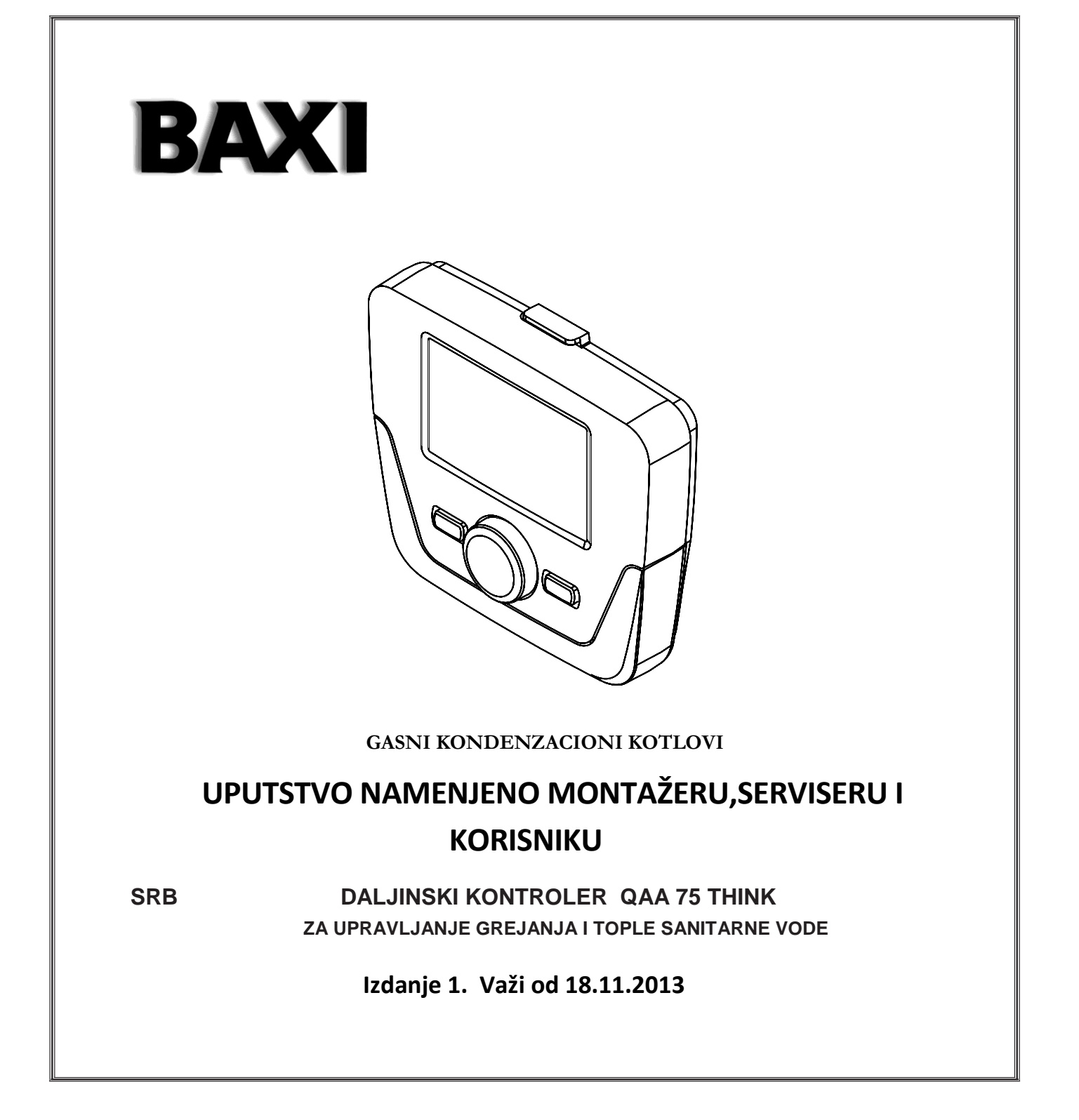

Uvoznik:

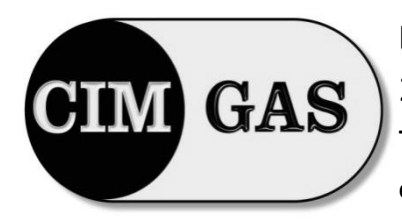

D.O.O ZA TRGOVINU , EXPORT-IMPORT, POSREDNIŠTVO I USLUGE 24000 Subotica, Put Jovana Mikića 56. Tel/Fax: 024/621-000,024/621-002 e-mail : cimgas@open.telekom.rs

# SADRŽAJ

| OF | OPIS SIMBOLA2 |                                                         |     |  |  |  |
|----|---------------|---------------------------------------------------------|-----|--|--|--|
| U٧ | UVOD          |                                                         |     |  |  |  |
| 1. | MO            | NTAŽA KONTROLERA NA ZID                                 | 3   |  |  |  |
| 2. | DAL           | LJINSKA KONTROLA                                        | 3   |  |  |  |
| :  | 2.1 OS        | NOVNA PODEŠAVANJA DALJINSKOGUPRAVLJANJA                 | 4   |  |  |  |
| 3. | PRI           | STUP PARAMETRIMA KONFIGURACIJE                          | 4   |  |  |  |
| ;  | 3.1           | MENI INFORMACIJE                                        | . 4 |  |  |  |
| ;  | 3.2           | VREME I DATUM                                           | . 4 |  |  |  |
| ;  | 3.3           | PROMENA JEZIKA                                          | .4  |  |  |  |
| ;  | 3.4           | PODEŠAVANJE TEMPERATURE                                 | 4   |  |  |  |
| 4. | FUN           | NKCIJE ZA EASY MENU dugme (brzi meni 비마뉵)               | 4   |  |  |  |
| 5. | REŽ           | ŽIM RADA                                                | 4   |  |  |  |
| 4  | 5.1           | GREJANJE                                                | 4   |  |  |  |
| ł  | 5.2           | HOLIDAY PROGRAM                                         | 5   |  |  |  |
| 6. | SAT           | TNO PROGRAMIRANJE                                       | 5   |  |  |  |
| (  | 5.1           | NEDELJNI PROGRAM                                        | 5   |  |  |  |
| (  | 6.2           | POJEDINAČNI DANI                                        | .5  |  |  |  |
|    | 5.3           | PROCEDURA PRISTUPU SATNOG PROGRAMIRANJA (heating / DHW) | . 5 |  |  |  |
|    | 5.4           | ZAKLJUČAVANJE DALJINSKOG UPRAVLJAČA                     | .6  |  |  |  |
| 7. | ISK           | LJUČENJE KOTLA                                          | 7   |  |  |  |
| 8. | GREŠKE        |                                                         |     |  |  |  |
| ;  | 3.1           | RESET GREŠAKA                                           | . 9 |  |  |  |

### **OPIS SIMBOLA**

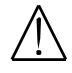

**UPOZORENJE** Znak opšte opasnosti, prema ISO 3864-B.3.1 Obratiti posebnu pažnju na upozorenja.to the warnings concerning dan- ger to people.

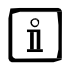

#### VAŽNA INFORMACIJA

Informacija koja je korisna za pravilno korišćenje uređaja.

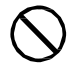

### **OPŠTA ZABRANA**

Zabrana se odnosi n ate radnje koje su označene sa ovim simbolom.

| SIMBOLI OPISA RADNJI NA PANELU-DISPLEJU (odeok 1) |                                        |     |                                              |  |  |
|---------------------------------------------------|----------------------------------------|-----|----------------------------------------------|--|--|
| $\bigcirc$                                        | Okrenuti dugme <b>B</b>                |     | Prikaz na displeju                           |  |  |
| F                                                 | Pritisnuti dugme <b>B</b>              | JEC | Pritisnuti dugme <b>A</b> i <b>B</b> zajedno |  |  |
| - To                                              | Pritisnuti dugme <b>A</b> ili <b>C</b> | JOG | Pritisnuti dugme <b>A</b> i <b>C</b> zajedno |  |  |

### UVOD

Daljinski upravljač je multifunkcionalni pribor za kontrolisanje sobne temperature.Ovaj uređaj je klimatski regulator koja podešava polaznu temperaturu grejne vode prema željenoj sobnoj temperature najefektivnije što je moguće. Postavljanjem vremenskih ograničenja, moguće je programski operativni period i za CG i PTV ( u zavisnosti od vrste kotla). "Holidai " programiranje se koristi za određene periode centralnog grejanja, tokom perioda odsustva. Specifične funkcije omogućuju kalibraciju gasnog ventila i kontrolu kvaliteta sagorevanja. U slučaju kvara, ona prikazuje šifru greške zajedno sa kratkim opisom.

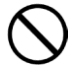

Aparat nije namenjen za upotrebu od strane osoba ( uključujući i decu ) sa smanjenim fizičkim , ili mentalnim kapacitetima , ili koji nemaju iskustva ili znanja , osim ako , posredstvom osobe koja odgovara za njihovu bezbednost.

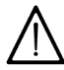

Ne ostavljajte pakovanje ( plastične kese , stiropor, itd ) na dohvat ruke deci jer su potencijalni izvor opasnosti .

# 1. INSTALACIJA DALJINSKOG UPRAVLJAČA NA ZID

Postupiti prema sledećem:

- . Isključiti kotao.
- Provući trožilni kabl sa M2 priključka kroz otvor baze daljinskog upravljača B1 na zidu. Priključiti žile 1-2-3 sa kotla na priključak M2 daljinskog upravljača na (1)-(2)-(3).
- •
- Fiksirati B1 bazu na zid.
- Postaviti daljinski upravljač A u bazu vodeći računa da ne upotrebimo prekomernu silu.
- Postaviti pribor 5 led B na prednji panel kotla(samo kod Platinum).
- Uključiti kotao u uverimo se da na daljinski upravljač se isto uključi. .

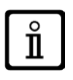

 $\langle \mathbf{p} \rangle$ WIRELESS Daljinski upravljač mora da se koristi zajedno sa " LED Interface Kit" priborom . Za konfigurisanje i montiranje uređaja pročitajte uputstvo koje ste dobili uz proizvod . Maksimalno rastojanje između LED displeja i daljinskog upravljača zavisi od tipologije kuće .Za opšti model kuće ,pravilo od tri sprata / zidova može da se koristi

bežični daljinski upravljač kao što je prikazan na slici pored.( primer A: 1 sprat + 2 zidova ; primer B : 2 sprata + 1 zid , primer C : tri sprata bez zidova ).

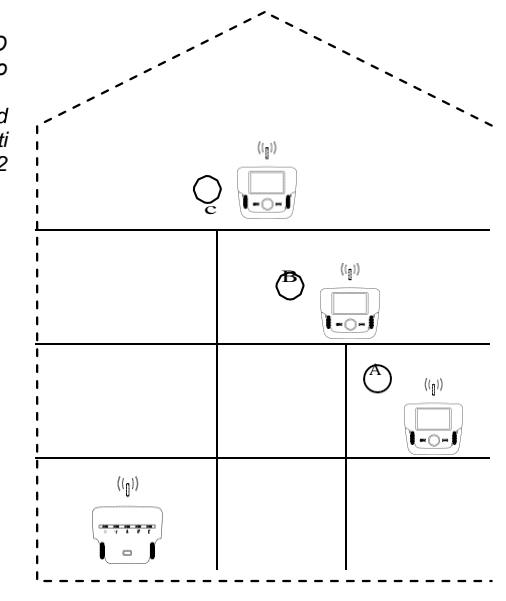

### OZNAKE ZA INSTALACIJU DALJINSKOG UPRAVLJAČA

| Α   | Daljinski upravljač                 |
|-----|-------------------------------------|
| В   | Led interfejs pribor                |
| B1  | Baza za zidni kontroler             |
| (1) | Displej pozadinsko osvetljenje +12V |
| (2) | Uzemljenje                          |
| (3) | Ulazni signal +12V                  |

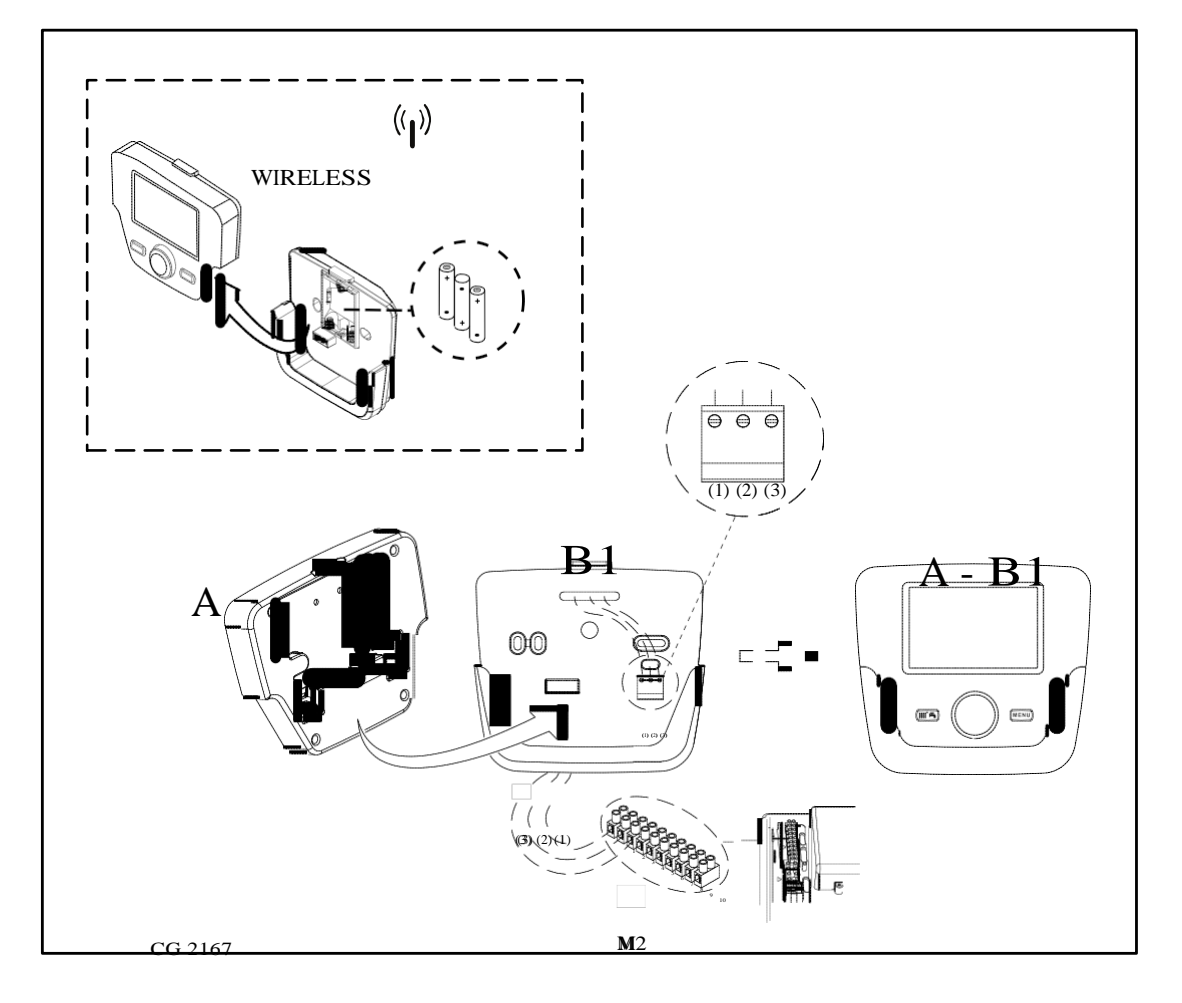

#### PODEŠAVANJE PARAMETARA 1.1

#### NIVO PODEŠAVANJA

| 1 | Enduser       | 3 | Engineer |
|---|---------------|---|----------|
| 2 | Commissioning | 4 | OEM      |

Postupak za pristup ovih nivoa je sledeća:

- •
- Iz glavnog menija pritisnuti A and C (držati pritisnuto otpr. 6 sekundi) C za povrat u glavni meni..

#### **OPŠTE PODEŠAVANJE** 1.2

Posle svake konfiguracije sistema (n.p.: solarna kombinacija, priključenje akumulacionog bojlera itd.) postupiti prema sledećoj proceduri za " apdejt" nove konfiguracije:

- Pristupi u meni 2 kao što je prethodno opisan. ( $\bigcirc$ B ( $\bigcirc$ Configuration  $\bigcirc$ B ( $\bigcirc$ B ( $\bigcirc$ E ) program 6200 onda  $\bigcirc$ B. ( $\bigcirc$ B ( $\bigcirc$ Yes onda  $\bigcirc$ B za potvrdu.

| SIMBOLI                                                      |                                                                             |                            |                                    |  |
|--------------------------------------------------------------|-----------------------------------------------------------------------------|----------------------------|------------------------------------|--|
| 16°                                                          | Gorionik<br>(Snaga %: 1<70% - 2>70%)                                        |                            | ☆★<br><br>☆★<br><br>               |  |
| *                                                            | Vrsta rada: komfortna ambijentalna temperatura                              |                            |                                    |  |
| C                                                            | Vrsta rada: smanjena ambijentalna temperatura                               |                            |                                    |  |
| Vrsta rada grejanja:<br>1 = zona 1 - 2 = zona 2 - 3 = zona 3 |                                                                             |                            |                                    |  |
| Operating mode: TSV uključen                                 |                                                                             |                            |                                    |  |
| Θ                                                            | Vrsta rada: AUTOMATSKI                                                      |                            |                                    |  |
| •                                                            | Vrsta rada: RUČNI                                                           |                            | $(\mathbf{A})  (8)  (\mathbf{C})$  |  |
|                                                              | Ambientalna temperatura (°C)                                                | 要                          | Priključenost SOLARA               |  |
| ≙₽                                                           | Spoljašnja temperatura (°C)                                                 | Ε                          | Greška                             |  |
| Ċ                                                            | Off: Grejanje I TSV isključen<br>(samo system protiv smrzavanja je aktivna) | *                          | Neuspešno paljenje                 |  |
| <b>N</b>                                                     | Dimničarski režim                                                           | <u>م</u> م                 | Pozvaliservis                      |  |
|                                                              | Holiday program aktivan                                                     | Ŀ                          | Nedostatak vode u sistemu grejanja |  |
| «I»                                                          | Prenos podataka<br>(samo ako WIRELESS uređaj priključen)                    | °C, <i>°F,</i><br>bar, PSI | Podešavanje merne jedinice (SI/US) |  |

### 2. DALJINSKI UPRAVLJAČ

### 2.1 OSNOVNO PODEŠAVANJE DALJINSKOG UPRAVLJAČA

### **PRVO PALJENJE**

Kod prvog paljenja , izvršite sledeću proceduru (tekst je napisan na engleskom jeziku od korisnika se traži da podesi njegov / njen jezik kao što je prikazano u sekvenci ABC slika ispod ) :

B držati 5 sekundi;

Daljinski upravljač prikazuje procentualnu vrednost od 1 do 100. . Sinhronizacija podataka traje nekoliko minuta;

Podesite jezik , datum i vreme. •

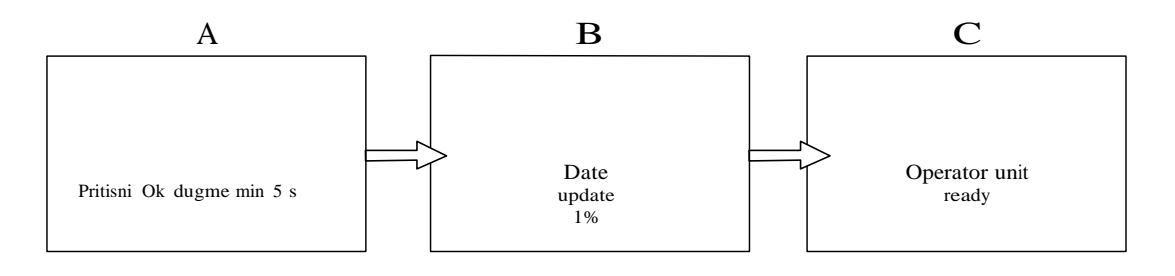

## 3. PRISTUP MENIJIMA ZA PODEŠAVANJE PARAMETARA

#### Prikaz na displeju (vidi sliku pored)

| а               | Datum: dan, mesec, godina      |  |
|-----------------|--------------------------------|--|
| b Dan u nedelji |                                |  |
| С               | Pritisak u kotlu / grejni krug |  |
| d               | Sat: čas,minut                 |  |

# Pa biste pristupili listi konfiguracije menija , uradite sledeće ( pogledajte Opis simbola deo ) :

 $\mathcal{T}^{\mathbb{P}}C$   $\mathbb{O}B$  za odabir odgovarajućeg menija;  $\mathcal{T}^{\mathbb{P}}B$  tza potvrdu ili  $\mathcal{T}^{\mathbb{P}}C$  za izlaz bez memorisanja.

- Lista konfiguracionog menija je sledeće: •
- Informacije (sekcija 2.1) •
- Podešavanje vremena I datuma (sekcija 2.2)
- Operator unit (sekcija 2.3)
- Vreme,centralno grejanje (1,2 sekcija 5)
- Vreme, centralno grejanje CH3 (sekcija 5) •
- Vreme, TSV (sekcija 6)
- Vreme opciono
- Holiday grejanje (1,2,3 - sekcija 4.2)
- Temperatura / mode (1,2,3 sekcija 4.1.1)
- . Temperatura / TSV
- Trenutni TSV grejač heater (ne koristi se) .
- Greške (sekcija 7)
- ٠ **Diagnostics heat generation**

#### **MENI INFORMACIJA** 3.1

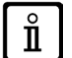

#### U slučaju pojave greške,prvi podatak prikazuje kod greške.

Zaprikazinformacije o kotlu, izabrati "Information" kao što je opisan u sekciji 2.

| Boiler temperature                                                                      | °C       | Temperatura polazne vode iz kotla                                                   |  |  |  |
|-----------------------------------------------------------------------------------------|----------|-------------------------------------------------------------------------------------|--|--|--|
| Outside temp                                                                            | °C       | Spoljašnja temperature                                                              |  |  |  |
| Outside temp min                                                                        | °C       | Memorisana vrednost minimalne spolj.temperature (ako je priključen spoljni senzor)  |  |  |  |
| Outside temp max                                                                        | °C       | Memorisana vrednost maksimalne spolj.temperature (ako je priključen spoljni senzor) |  |  |  |
| Hot water temp 1 °C Temperatura TSV (vrednost očitar                                    |          | Temperatura TSV (vrednost očitan od senzora za TSV)                                 |  |  |  |
| State central heating         (On/Off)         Stanje prvog grejanja cirkulacione pumpe |          | Stanje prvog grejanja cirkulacione pumpe                                            |  |  |  |
| State central heating<br>CH2                                                            | (On/Off) | Stanje drugog grejanja cirkulacione pumpe                                           |  |  |  |
| State hot water                                                                         |          | Stanje kruga TSV                                                                    |  |  |  |
| State boiler                                                                            | (On/Off) | Stanje kotla                                                                        |  |  |  |
| Telephone customer<br>service                                                           | n°       | Xxxxxxxxx Telefonski br. Servisera                                                  |  |  |  |

### 3.2 MENI ZA PODEŠAVANJE VREMENA I DATUMA

Da biste podesili vreme i datum , sledite postupak naveden u sekciji 2. i postupiti po sledećem :

- Pristup Set time and date menu CB I .
- Pristup Set time and date menu P B I (sat / minut) B (sat blinka) B za podeš. sata B za potvrdud (minut blinka)
- (CB za podeš. 2 (Dan / mesec) i 3 (godina)postupiti kao što je gore opisano.
- PC za povratak u prethodni meni.

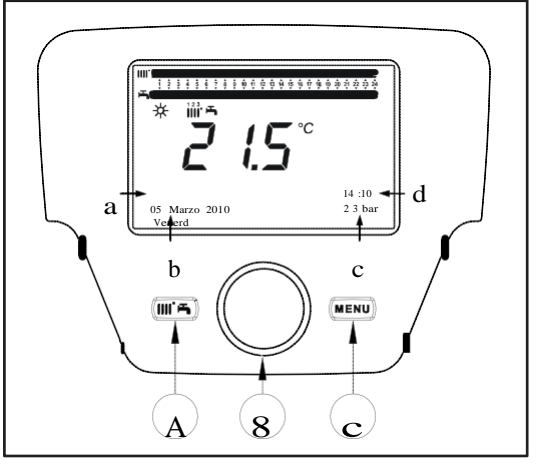

### 3.3 PROMENA JEZIKA (korisnički meni)

Da biste podesili jezik , sledite postunak naveden u sekciji 2. i postupiti po sledećem: • pristupiti **Operator unit menu B** l izabrati program **20** (Change language);

- (**◯B** za odabir jezika *◯***®B** za memorisanje.
- Za povratak u prethodni meni..

#### PODEŠAVANJE TEMPERATURE 3.4

Za podešavanje temperature okrenuti dugme. B prema desno (O za smanjenje (O za povećanje.

# FUNKCIJE ZA EASY MENU DUGME (brzi meni IIII) 🛏)

Pritisnuti *P* A onda **B** za listanje sledećih funkcija I onda *B* za omogućavanje sledećih funkcija:

- Standby/operation(pripravnost/rad)
- Hot water boost(TSV boost akumlacionim boilerom)
- Central heating mode CH1(Režim centralnog grejanja CH1)
- Room temperature CH1(Sobna temperature za krug grejanja 1)
- Hot water mode(Režim TSV)
- Hot water temp setpoint(Podešavanje TSV temperature)

#### Standby/operation(pripravnost/rad)

Ako je ova funkcija aktivna na displeju se pojavi, 😃 u ovom slučaju grejanje I priprema TSV isključena(funkcija protiv smrzavanja je aktivna). "za uključenje uređaja ponovno ponoviti procedure kao što je gore opisano.

#### Hot water boost(TSV boost akumulacionim bojlerom)

Ova funkcija se koristi za zagrevanje akumulacionog bojlera, ako je ugrađen za podešavanje željene temperature u zavisnosti sa vremenom.

#### Central heating mode CH1(Režim centralnog grejanja)

Ovaj meni s kotla opisan u sekciji 4.

Room temperature CH1(Sobna temperature za krug grejanja 1) Izborom ovog menija možemo podesiti željenu sobnu temperature.

# Hot water mode(Režim TSV)

Sa ovim možemo uključiti "On" ili isključiti "Off" pripremu TSV. "Eco" funkcija se ne koristi.

Hot water temp setpoint(Podešavanje TSV temperature)

Izaberite ovaj meni da promenite maksimalnu vrednost temperature TSV.

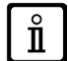

Ako je TSV isključen, 🗕 nestaje sa displeja.

#### REŽIM RADA 5.

#### GREJANJE 5.1

Kotao može da radi u 4 različita načina u režimu grejanja:: On(uključeno) – Reduced(smanjeno) – Timed(vremenski) - Ambient anti-freeze protection (zaštita ambijenta od smrzavanja). Za odabirrežima rada postupili prema sledećem:

- Iz glavnog menija JPA OB Central heating mode CH1 PB za potvrdu. OB (okretanje levo) C On Reduced Timed Anti-freeze protection PB za potvrdu PC za izlaz bez memorisanja.

#### OPIS REŽIMA RADA

- 1. On: grejanje uvek uključen (prikazan simbol 🔆 🎹 🖌).
- (prikazan simbol (); Reduced: grejanje je uvek isključen 2.
- Timed: grejanje radi prema podešenom vremenskom programu(prikazan simbol OIIII); 3.
- Anti-freeze protection: grejanje isključen. 4

#### OPIS REŽIMA RADA

- On: Temperatura grejanja prostorije je na komfortu, fabrički je podešen na 20 °C (prikazan simbol 🔆 1.
- Reduced Temperatura grejanja prostorije je smanjeno,fabrički je podešen na 16 °C (prikazan simbol ()) 2.
- **Timed**: Grejanje radi prema podešenom vremenskom program (prikazan simbol 🗍 🗰 ); 3.
- Ambient anti-freeze protection: Kotao se uključi ako sobna temperature padne ispod 6 °C. 4.

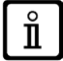

Ako kotao radi prema vremenskom programu,okrenuti dugme Bza privremeno podešavanje temperature. Ova temperature će biti aktivna do sledeće programske promene.

### 5.1.1 PODEŠAVANJE SMANJENE AMBIJENTALNE TEMPERATURE

Za podešavanje Reduced(smanjene) ambijentalne temperature postupiti prema sledećem:

- Temps / mode CH1" C O B C Temps / mode CH1" C B.
- (OB <∫ ∈ programska linija 712 (smanjena temperatura) onda SB (temperature blinka);</p>
  (O B za podeš. temperature SB za potvrdu.
- C za povratak u prethodni meni.

Prema sekciji 3 komforna temperature se može podesiti sa promenom vrednosti parametra 710.

#### HOLIDAY PROGRAMIRANJE 5.2

Ova funkcija omogućava korisniku da izabere na kojoj ambijentalnoj temperaturi greje objekat za vreme njegovog odsustva(na pr:godišnji obmor). Minimalna temperature protiv smrzavanja ili smanjena-redukovana temperature se može podesiti(program 648)

U programskom redu 641 (Izabrati) su 8 programskih nivoa . Period 1 (8 programirajućih on/off vremenskih perioda).Kada je ova funkcija uključena na displeju se pojavi simbol.

procedura da omogućite funkciju i programiranje vremena perioda je prikazan ispod :

- 🔍 🗄 Holiday Grejanje1 PC (O)
- 😰 B 🍕 programski red 641 ("Preselekcija") 🏸 B Period 1(blinka) 🔘 B i izabrati koju ćete podesiti(od 1 do 8) onda 🔊 B 🔍 🗧 programski red 642.
- <sup>™</sup>B za podešavanje početka rada (642) *™*B <sup>™</sup>B <sup>™</sup>Bza podešavanje meseca *™*B i <sup>™</sup>B za podeš.vremena **B** za potvrdu.
- Ponoviti gore opisane postupke za podešavanje programskog reda 643 (kraj perioda, kotao će biti aktivan sledećeg dana).
- Posle podešavanja početka I završetka rada uređaja 🔘 🖉 🖓 programski red 648 🕼 B za podešavanje minimalne radne temperature, temperature protiv smrzavanja ili redukovane temperature  $\mathbb{P}^{B}$  za potvrdu. Ponoviti ove tri tačke za podešavanje ostalih perioda ili  $\mathbb{P}^{C}$  za povrat u prethodni meni.

#### SATNO PROGRAMIRANJE 6

ľ

### Pre nego što nastavite sa programiranjem,omogućite: Timed operating mode (sekcija 5).

Satno programiranje u grejnom režimu (Time central heating CH1) I u režimu TSV (Time hot water)se koristi za automatski rad kotla u određenom vremenskom period tokom dana i tokom nedelje.Primer koji je prikazan ispod odgovara prvom vremenskom period(vidi ispod) u kojoj a je radni period komforne temperature a b je radni period redukovane temperature (sekcija 5). Kotao se može podesiti prema nedeljnom programu ili za svaki dan posebno.

#### PODEŠAVANJE NEDELJNIH INTERVALA

#### (Programski red 500 za grejanje i 560 za TSV)

- ٠ Mon - Sun (nedeljni program od ponedeljka do nedelje)
- Mon Fri (za radne dane od ponedeljka do petka)
- Sat Sun (za vikend:subota I dedelja)
- Mon Tue Wed Thu Fri Sat Sun (svaki dan posebno)

#### PODEŠAVANJE DNEVNOG VREMENSKOG PERIODA

#### (Programski red 514 za grejanje i 574 za TSV)

- 1. 06:00-08:00 .. 11:00-13:00 .. 17:00-23:00 (primer:slika pored)
- 2. 06:00-08:00 .. 17:00-23:00
- 3. 06:00-23:00

 $\mathring{\mathbf{1}}$ 

#### **NEDELJNI PROGRAM** 6.1

Ova funkcija se koristi za podešavanje tri vrste nedeljnog intervala I svaki interval ima tri vrste satnog perioda za uklj. I isklj. kotla. Fabrički je već podešen ali svaki se može promeniti prema zahtevima korisnika. – programski red 501...506. Ovi intervali su:

Mon - Sun (Pon-Ned, fabrički podešen) / Mon - Fri(Pon-Pet) / Sat - Sun(Sub-Ned).

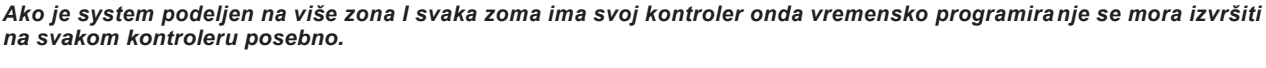

#### 6.2 **SVAKI DAN POSEBNO**

Periodi uključivanja I isključivanja kotla se mogu menjati od strane korisnika. Postoje 3 vremenska perioda za svaki dan posebno kao što je prikazan u tabeli na kraju ove sekcije.

#### PROCEDURA PRISTUPU SATNOG PROGRAMIRANJA (grejanje / TSV) 6.3

Za satno programiranje imamo tri vremenska perioda koji su fabrički podešeni ali se mogu menjati prema zahtevima korisnika, programski red 501...506 za grejanje 561...566 za TSV opisan ispod.

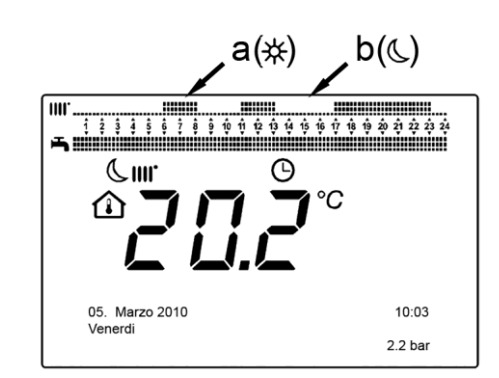

#### PROCEDURA PRISTUPU PROGRAMIRANJA GREJNOG KRUGA

- 🏸 C 🔘 🕬 🖅 Time central heating CH1" 🏸 B 🕬 programski red 500 (Izabrati dane).
- B Londa groups of days blinka (sekcija 5.1) OB za listanje dana ("Groups of days" ili "Single days") B za potvrdu. Image: State of the second second

### PROCEDURA PRISTUPU PROGRAMIRANJA TSV

Procedura za omogućavanje satnog programiranja pripreme TSV je isit kao kod centralnog grejanja. Jedina razlika je naziv menija **Time hot water** i programski red za podešavanje **560** (Izabrati dane). Za isključenje ove funkcije postupiti prema proceduri opisan u "Resetting the Original Factory Programme-Resetovanje na fabrički program" sekciji.

#### **TABELA**

| DANI              | PROGRAMSKI RED 514 (grejanje) / 574 (TSV) |               |               |               |  |
|-------------------|-------------------------------------------|---------------|---------------|---------------|--|
|                   |                                           |               |               |               |  |
|                   | Fabrički podešeni programi                |               |               |               |  |
| Nedeljni interval | On1 – Off1                                | On2 – Off2    |               | On3 – Off3    |  |
| Mon-Sun /Pon-Ned  | 06:00 - 08:00                             | 11:00 – 13:00 |               | 17:00 – 23:00 |  |
| Mon-Fri/Pon-Pet   | 06:00 - 08:00 17:00 - 23:00               |               | 17:00 – 23:00 |               |  |
| Sat-Sun/Sub-Ned   | 06:00 – 23:00                             |               |               |               |  |

POJEDINAČNI DANI PROGRAMSKI RED 501 502 503 504 505 506 (grejanje) / 561 562 563 564 565 566 (TSV)

|                                 | Fabrički podešeni programi |               |               |  |  |
|---------------------------------|----------------------------|---------------|---------------|--|--|
| Dnevni interval                 | On1 – Off1                 | On2 – Off2    | On3 – Off3    |  |  |
| Mon-Tue-Wed-Thu-Fri-<br>Sat-Sun | 06:00 - 08:00              | 11:00 – 13:00 | 17:00 – 23:00 |  |  |

Ĭ

Da bi pojednostavili programiranje, podešene programe možemo prekopirati na sledeće dane u nedelji kao što je opisano ispod.

### PREKOPIRANJE PROGRAMA NA SLEDEĆI DAN

Posle vremenskog programiranja za odgovarajući dan možemo isti prekopirati na sledeći dan ili više dana u nedelji.

Parametar koji je između zagrada"()" odgovara satnom programiranju za TSV.

- Sa programskog reda **514 (574)** (ako jedan od 3 fabričkog podešavanja se koristi) ili sa programskog reda **501(561)** (ako ručno programiranje se koristi)okrenuti dugme u pravcu kretanja kazaljke na satu za programski red **515 (575)**.
- Copy? Se pojavi na displeju.
- 🖉 🖉 Copy to i dan u nedelji se pojavi.
- 🔞 za listanje dana,izabrati odgovarajući dan u nedelji za prekopiranje programa 🏸 B za potvrdu.
- Ponoviti gore spomenute radnje za prekopiranje programa na ostale dane.
- J<sup>en</sup>C za povratak na prethodni meni.

#### **RESETOVANJE NA FABRIČKO PODEŠAVANJE**

Nedeljni program može se isključiti sa uključivanjem comfort režima (podešena vrednost je 00-24, za svaki dan u nedelji).

- 🗝 C 🛈 B 🖓 Time central heating CH1 🔊 B 🖉 programski red 500 (Time central heating CH1) ili 560 (Time hot water).
- (OB jedna pozicija 🖓 programski red 516 (Pre-set values) za grejanje i programski red 576 za TSV.
- B O jedna pozicija dok se ne pojavi yes B za potvrdu.
  C za povratak u prethodni meni.

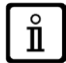

Nakon poništenja procedure, the daily programming bar on the main menu changes. Heating is always enabled during the day. To reprogramme the boiler, repeat the procedure described in section 5.

#### ZAKLJUČAVANJE DALJINSKOG UPRAVLJAČA 6.4

U cilju da sprečimo pristup programiranju neovlašćenih lica, možemo zaključiti daljinski upravljač na sledeći način:.

#### Procedura zaključavanja

- $\begin{array}{ccc} & & & & \\ & & & \\ & & & & \\ & & & \\ & & & \\ & & & \\ & & & & \\ & & & \\ & & & \\ & & & & \\ & & &$

### Procedura otključavanja

TC TC A i B (držati pritisnuto otpr.6 sekundi)

Ovo otključavanje je <u>privremeno</u> I traje 1 minut, I posle toga ponovo se automatski zaključava. after.Za trajno otključavanje: podesiti privremeno otključavanje I onda OB na **Off** u programskom redu **27** (Programming lock) i OB za potvrdu

# 7. ISKLJUČENJE KOTLA

Za isključenje pritisnuti dvopolni prekidač. Kotao je u režimu"Off" na displeju se pojavi simbol. U ovom režimu je kotao isključen ali sistem protiv smrzavanja je I dalje aktivan.

| Α | Glavni kod greške(vidi tabelu) |
|---|--------------------------------|
| В | Sekundarni kod greške          |
| С | Opis greške                    |

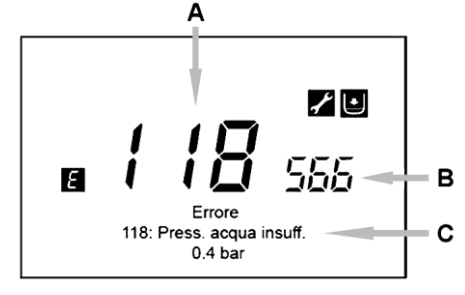

## 8. GREŠKE

Greške na displeju se pojave sa oznakomon **E**, informacije vezane za grešku su:

- Kod(šifra)greške (A)
- Sekundarni kod greške (B)
- Kratak opis greške (C);
- Sledeći simboli se mogu pojaviti na displeju: Z X U.

U slučaju kvara, za prikaz na displeju, T<sup>e</sup>C. Simbol **E** ostaje na displeju i prikazuje da je kotao u kvaru.Posle minut displej se vraća u vizualni status kao što je prikazan na slici.

### 8.1 RESETOVANJE GREŠKE

Reset može biti AUTOMATSKI, RUČNI ili sa intervenciom OVLAŠĆENOG SERVISA. Ovi načini resetovanja su opisani ispod:

#### AUTOMATSKI

Ako se pojavi blinkajući simbol,greška se automatski resetuje(privremena greška)čim se uzrok otkloni. Ove greške se pojave kada imamo problem sa protokom vode i/ili sa temperaturom povratne grejne vode.Ove greške se automatski resetuju kada temperature padne ispod kritične vrednosti.Ako se ova greška se ponovi često i/ili se ne resetuje automatski,pozvati ovlašćen servis.

#### RUČNI

Zaručno resetovanje greške, kada se pojavi TB 🕼 🖉 🕸 🕫 Tes "SB za potvrdu. Greška nestaje za nekoliko sekundi.

#### POZVATI OVLAŠĆENI SERVIS

Ako simbol 🔏 se pojavi na displeju zajedno sa 🖄, pozvati OVLAŠĆENI SERVIS. Pre poziva napisati kodove greške I kratak opis koji se pojavilo na displeju.

Ako se pojavi kod greške na displeju koji nije na listi grešaka ili određena greška se često pojavi,nazvati OVLAŠĆENI SERVIS.

# TABELA GREŠAKA

| Ε   | Opis grešaka                                                                           |     | Opis grešaka                                                                |
|-----|----------------------------------------------------------------------------------------|-----|-----------------------------------------------------------------------------|
| 10  | Spoljni senzor                                                                         | 125 | Nema cirkulacije<br>(informacija od temp.senzora)                           |
| 20  | NTC senzor grejanja                                                                    | 128 | Nema plamena                                                                |
| 28  | NTC senzor dimnih gasova                                                               | 130 | NTC dimnih gasova aktivirana zbog velike temperature                        |
| 40  | NTC sezor greanja                                                                      | 133 | Neuspešno paljenje (4 pokušaja)                                             |
| 50  | NTC TSV senzor<br>(kotlovi sa akumulacionim bojlerom)                                  | 151 | Unutrašnja greška kotlovske regulacije                                      |
| 52  | Solarni sensor TSV (ako je priključen solarni panel)                                   | 152 | Greška u parametrima                                                        |
| 73  | Senzor solarnog panela (ako je priključen solarni panel)                               | 160 | Greška ventilatora                                                          |
| 83  | Problem u komunikaciji između kontrolera I kotla.<br>Prekid ili kratak spoj u ožičenju | 321 | NTC sanitarne vode neispravna                                               |
| 84  | Problem u adresiranju jedinica<br>(unutrašnja greška)                                  | 343 | Greška u parametrima za solarni sistem<br>(ako je priključen solarni panel) |
| 109 | Vazduh u kotlovskom krugu (privremena greška)                                          | 384 | Parazitni plamen (unutrašnja greška)                                        |
| 110 | Aktiviran sigurnosni termostat (pumpa zaglavljena<br>ili vazduh u grejnom krugu)       | 385 | Nizak napon napajanja                                                       |
| 111 | Aktiviran sigurnosni thermostat zbog prevelike temperature.                            | 386 | Nije dostignut odgovarajuća brzina ventilatora                              |
| 117 | Pritisak u hidrauličnom sistemu je prevelik                                            | 430 | Nema cirkulacije<br>(control performed via a pressure sensor)               |
| 118 | Pritisak u hidrauličnom sistemu je prenizak                                            |     |                                                                             |